# Pozostałe metody dodawania dokumentów do SaldeoSMART

Oprócz SaldeoPULPIT (patrz: Mini Przewodnik cz.2) dostępne są jeszcze dwie inne metody dodawania dokumentów do odczytywania w SaldeoSMART:

# 1. Bezpośrednio po zalogowaniu się do aplikacji:

smar

Aby dodać dokumenty z poziomu SaldeoSMART należy wybrać **w menu głównym** po prawej stronie opcję "**+Dodaj"** → "Dokument".

Na ekranie pojawi się **formularz dodania dokumentu**, w którym należy wskazać **Firmę, miesiąc i rok**, do których plik ma zostać dodany.

Pliki można załączać:

- pojedynczo tylko jeden plik,
- zbiorczo (zalecana opcja) wiele plików za jednym razem (max 50 plików): pliki najpierw dodaje się do kolejki, a później wszystkie dodaje do SaldeoSMART klikając "Wyślij pliki".

#### WAŻNE:

Jeśli przeglądarka nie pozwala zaznaczyć wielu plików na dysku jednocześnie (z przyciskiem Ctrl), należy zaktualizować program Flash do najnowszej wersji.

2. Mailem bez konieczności logowania się do aplikacji

SaldeoSMART umożliwia dodawanie plików do listy dokumentów bez logowania się, poprzez wysłanie dokumentów jako załączników na indywidualny adres email w aplikacji.

#### WAŻNE:

 Należy ustawić kod PIN, który weryfikuje, czy przesłane dokumenty nie są SPAM-em i pochodzą z wiarygodnego źródła: Ustawienia → Ustawienia numeru PIN.

Numer PIN jest jeden niezależnie od tego, dokumenty której Firmy chcemy dodać do aplikacji.

2. Dokumenty przesyła się na indywidualny dla każdej Firmy **email dla dokumentów**, dostępny na Liście Firm w kolumnie "Email dla dokumentów".

## Jak dodać dokumenty mailem:

- > Należy zalogować na własną skrzynkę mailową i utworzyć nową wiadomość,
- W polu odbiorca wpisać indywidualny adres email firmy, dla której mają być dodane dokumenty do SaldeoSMART,
- W temacie wiadomości wpisać ustawiony kod PIN z nawiasami, np. (1234). Jeśli dokumenty dotyczą innego miesiąca niż bieżący, to w temacie należy dodatkowo określić miesiąc w formacie mm/rrrr – wtedy temat wiadomości będzie wyglądał przykładowo: 03/2012 (1234),
- > Dokumenty, które mają trafić do SaldeoSMART załączyć jako załączniki,
- Treść wiadomości nie ma znaczenia, gdyż nie jest ona brana pod uwagę.

## Konfigurowanie skanera do wysyłania dokumentów do SaldeoSMART mailem:

- należy zapisać indywidualne emaile dla dokumentów dla Firm w ustawieniach skanera (stworzyć listę adresową),
- > można także zapisać domyślny temat wiadomości, który koniecznie musi zawierać PIN.

Chwilę po wysłaniu maila dokumenty znajdą się na liście dokumentów Firmy w SaldeoSMART. Aby przesłać dodane **dokumenty do odczytania**, należy je **zaznaczyć i kliknąć** "Odczytaj wybrane".